| Cika       Tutorial: CTU-012         Título:       XBee Programable         Autor:       Sergio R. Caprile, Senior Engineer |          |                                                    |  |  |  |  |  |
|----------------------------------------------------------------------------------------------------|----------|----------------------------------------------------|--|--|--|--|--|
| Revisiones                                                                                                    | Fecha    | Comentarios                                        |  |  |  |  |  |
| 0                                                                                                    | 16/02/11 |                                                    |  |  |  |  |  |
| 1                                                                                                    | 17/06/11 | Agrega algunos periféricos del micro de aplicación |  |  |  |  |  |
|                                                                                                    |          |                                                    |  |  |  |  |  |

El presente tutorial tiene por objeto presentar la forma de utilizar el XBee PRO ZB Programable. Para información sobre la utilización de otros módulos XBee ZB, se sugieren los CTC-058 al 062.

# Índice de contenido

| Utilización del bootloader.       2         Configuración y actualización de firmware del EM250.       2         Carga o actualización del firmware de aplicación del MC9S08QE32       2         Desarrollo de aplicaciones en C.       3         Manejo de I/O del procesador.       3         Comunicación con un host por puerto serie.       3         Modo polled.       3         Modo polled.       4         Firmware AT       4         Firmware API.       4         Modo polled.       4         Modo polled.       4         Modo polled.       4         Modo polled.       4         Modo polled.       4         Modo polled.       4         Modo polled.       4         Modo polled.       4         Modo polled.       4         Modo polled.       4         Modo polled.       4         Modo polled.       5         Datos de la aplicación       5         Zons de memoria y vectores de interrupciones.       5         IDE.       5         IDE.       5         IDE.       6         Processor Expert.       6         Coldég.       7 </th <th>Descripción del módulo</th> <th>1</th> | Descripción del módulo                                          | 1  |
|----------------------------------------------------------------------------------------------------|-----------------------------------------------------------------|----|
| Configuración y actualización del firmware de aplicación del MC9S08QE32       2         Carga o actualización del firmware de aplicación del MC9S08QE32       2         Desarrollo de aplicaciones en C       3         Manejo de I/O del procesador       3         Comunicación con un host por puerto serie       3         Modo polled.       3         Modo polled.       3         Comunicación con el EM250       4         Firmware AT       4         Firmware API       4         Modo polled.       4         Modo polled.       4         Modo polled.       4         Firmware API.       4         Modo polled.       4         Modo polled.       4         Modo polled.       4         Modo polled.       4         Modo polled.       4         Modo polled.       5         Datos de la aplicación       5         Zonas de memoria y vectores de interrupciones.       5         Herramientas de desarrollo.       5         IDE       5         Include files.       6         Processor Expert.       6         Clock.       6         SCI2       7                                        | Utilización del bootloader                                      | 2  |
| Carga o actualización del firmware de aplicación del MC9S08QE32       2         Desarrollo de aplicaciones en C.       3         Manejo de I/O del procesador.       3         Comunicación con un host por puerto serie.       3         Modo polled.       3         Maniem interrupciones.       3         Comunicación con el EM250.       4         Firmware AT       4         Firmware API.       4         Modo polled.       4         Modo polled.       4         Modo polled.       4         Modo polled.       4         Modo polled.       4         Modo polled.       4         Modo polled.       4         Modo polled.       5         Zonas de memoria y vectores de interrupciones.       5         IDE.       5         Include files.       5         Include files.       6         Processor Expert.       6         Clock.       6         SC12.       7         Generación del código.       7         Alternativas Open Source.       11         FreesBe.       11         Apéndice: Periféricos del MC9S08QE32.       12         ADC                                               | Configuración y actualización de firmware del EM250             | 2  |
| Desarrollo de aplicaciones en C                                                                                                    | Carga o actualización del firmware de aplicación del MC9S08QE32 | 2  |
| Manejo de I/O del procesador.       3         Comunicación con un host por puerto serie.       3         Modo polled.       3         Mediante interrupciones.       3         Comunicación con el EM250.       4         Firmware AT       4         Firmware API.       4         Modo polled.       4         Modo polled.       4         Modo polled.       4         Modo polled.       4         Modo polled.       4         Modo polled.       5         Zonas de la aplicación.       5         Zonas de memoria y vectores de interrupciones.       5         IDE.       5         IDE.       6         Processor Expert.       6         Clock       6                                                                                                    | Desarrollo de aplicaciones en C                                 | 3  |
| Comunicación con un host por puerto serie.       3         Modo polled.       3         Mediante interrupciones.       3         Comunicación con el EM250.       4         Firmware AT.       4         Firmware API.       4         Modo polled.       44         Mediante interrupciones.       4         Comunicación con el bootloader.       5         Datos de la aplicación.       5         Zonas de memoria y vectores de interrupciones.       5         IDE       5         Include files.       5         Include files.       6         Processor Expert.       66         Clock.       6         SC12       7         Generación del código.       8         Programador-Debugger       9         Multilink (P&E Microcomputer Systems).       10         Alternativas Open Source.       11         In FreesBee.       11         Apéndice: Periféricos del MC9S08QE32       12         ADC.       12         I2       13         SPI.       14         sin el bootloader.       14         con el bootloader.       14                                                                         | Manejo de I/O del procesador                                    | 3  |
| Modo polled.       3         Mediante interrupciones.       3         Comunicación con el EM250.       4         Firmware AT       4         Firmware API.       4         Modo polled.       4         Modo polled.       5         Datos de la aplicación.       5         Zonas de memoria y vectores de interrupciones.       5         IDE       5         Include files.       5         Include files.       6         Processor Expert.       6         Colck.       6         SC12       7         Generación del código.       8         Programador-Debugger       9         Multilink (P&E Micro                                                                                                    | Comunicación con un host por puerto serie                       | 3  |
| Mediante interrupciones.       3         Comunicación con el EM250.       4         Firmware AT.       4         Firmware API.       4         Modo polled.       4         Mediante interrupciones.       4         Comunicación con el bootloader.       5         Datos de la aplicación.       5         Zonas de memoria y vectores de interrupciones.       5         IDE       5         Include files.       6         Processor Expert.       66         Clock.       66         SCI2.       7         Generación del código.       8         Programador-Debugger.       9         Multilink (P&E Microcomputer Systems).       10         Alternativas Open Source.       11         FreesBee.       11         Ejemplos.       11         ADC.       12         I2C.       13         SPI.       14         RTC.       14         sin el bootloader.       14                                                                                                    | Modo polled                                                     | 3  |
| Comunicación con el EM250.       4         Firmware AT       4         Firmware API.       4         Modo polled.       4         Mediante interrupciones.       4         Comunicación con el bootloader.       5         Datos de la aplicación       5         Zonas de memoria y vectores de interrupciones.       5         IDE       5         Include files.       6         Processor Expert.       6         Clock.       66         SCI2       7         Generación del código.       8         Programador-Debugger.       9         Multiluk (P&E Microcomputer Systems).       10         Alternativas Open Source.       11         FreesBee.       11         Ejemplos.       11         Apéndice: Periféricos del MC9S08QE32.       12         ADC.       12         I2C.       13         SPI       14         RTC.       14         sin el bootloader.       14                                                                                                    | Mediante interrupciones                                         | 3  |
| Firmware AT.4Firmware API.4Modo polled.4Mediante interrupciones.4Comunicación con el bootloader.5Datos de la aplicación.5Zonas de memoria y vectores de interrupciones.5IDE.5Include files.5Processor Expert.6Clock.6SCI2.7Generación del código.8Programador-Debugger9Multilink (P&E Microcomputer Systems).10Alternativas Open Source.11FreesBee.11Apéndice: Periféricos del MC9S08QE32.12ADC.12I2C.13SPI.14RTC.14sin el bootloader.14con el bootloader.14con el bootloader.14                                                                                                    | Comunicación con el EM250                                       | 4  |
| Firmware API       4         Modo polled       4         Mediante interrupciones       4         Comunicación con el bootloader.       5         Datos de la aplicación.       5         Zonas de memoria y vectores de interrupciones.       5         Herramientas de desarrollo.       5         IDE.       55         Include files.       6         Processor Expert.       6         Clock.       6         SC12       7         Generación del código.       8         Programador-Debugger.       9         Multilink (P&E Microcomputer Systems).       10         Alternativas Open Source.       11         FreesBee       11         Apéndice: Periféricos del MC9S08QE32       12         ADC.       12         12C.       13         SPI       14         RTC.       14         sin el bootloader.       14         con el bootloader.       14                                                                                                    | Firmware AT                                                     | 4  |
| Modo polled.       4         Mediante interrupciones.       4         Comunicación con el bootloader       5         Datos de la aplicación.       5         Zonas de memoria y vectores de interrupciones.       5         Herramientas de desarrollo.       5         IDE.       5         Include files.       6         Processor Expert.       6         Clock.       6         SCI2       7         Generación del código.       8         Programador-Debugger.       9         Multilink (P&E Microcomputer Systems).       10         Alternativas Open Source.       11         FreesBee.       11         Spendice: Periféricos del MC9S08QE32.       12         ADC.       12         I2C       13         SPI.       14         sin el bootloader.       14         con el bootloader.       14                                                                                                    | Firmware API                                                    | 4  |
| Mediante interrupciones       4         Comunicación con el bootloader       5         Datos de la aplicación       5         Zonas de memoria y vectores de interrupciones       5         Herramientas de desarrollo       5         IDE       5         Include files       6         Processor Expert       6         Clock       6         SC12       7         Generación del código       8         Programador-Debugger       9         Multilink (P&E Microcomputer Systems)       10         Alternativas Open Source       11         FreesBee       11         Ejemplos       11         ADC       12         I2C       13         SPI       14         RTC       14         sin el bootloader       14         con el bootloader       14                                                                                                    | Modo polled                                                     | 4  |
| Comunicación con el bootloader.       5         Datos de la aplicación.       5         Zonas de memoria y vectores de interrupciones.       5         Herramientas de desarrollo.       5         IDE.       5         Include files.       6         Processor Expert.       6         Clock.       6         SC12.       7         Generación del código.       8         Programador-Debugger.       9         Multilink (P&E Microcomputer Systems).       10         Alternativas Open Source.       11         FreesBee.       11         Ejemplos.       11         ADC.       12         I2C.       13         SPI.       14         RTC.       14         sin el bootloader.       14                                                                                                    | Mediante interrupciones                                         | 4  |
| Datos de la aplicación5Zonas de memoria y vectores de interrupciones.5Herramientas de desarrollo.5IDE5Include files.6Processor Expert.6Clock.6SCI2.7Generación del código.8Programador-Debugger.9Multilink (P&E Microcomputer Systems).10Alternativas Open Source.11FreesBee.11Ejemplos.11ADC.12ADC.12SPI.13SPI.14RTC.14sin el bootloader.14con el bootloader.14                                                                                                    | Comunicación con el bootloader                                  | 5  |
| Zonas de memoria y vectores de interrupciones5Herramientas de desarrollo5IDE5Include files6Processor Expert6Clock6SCI27Generación del código8Programador-Debugger9Multilink (P&E Microcomputer Systems)10Alternativas Open Source11FreesBee11Ejemplos11Apéndice: Periféricos del MC9S08QE3212ADC12I2C13SPI14RTC14sin el bootloader14con el bootloader14                                                                                                    | Datos de la aplicación                                          | 5  |
| Herramientas de desarrollo                                                                                                    | Zonas de memoria y vectores de interrupciones                   | 5  |
| IDE.5Include files.6Processor Expert.6Clock.6SCI2.7Generación del código.8Programador-Debugger.9Multilink (P&E Microcomputer Systems).10Alternativas Open Source.11FreesBee.11Ejemplos.11Apéndice: Periféricos del MC9S08QE32.12ADC.12I2C.13SPI.14RTC.14sin el bootloader.14Local.14Acon el bootloader.14                                                                                                    | Herramientas de desarrollo                                      | 5  |
| Include files                                                                                                    | IDE                                                             | 5  |
| Processor Expert6Clock6SCI27Generación del código8Programador-Debugger9Multilink (P&E Microcomputer Systems)10Alternativas Open Source11FreesBee11Ejemplos11ADC12I2C13SPI14RTC14sin el bootloader.14Locale Adder.14Locale Adder.14                                                                                                    | Include files                                                   | 6  |
| Clock                                                                                                    | Processor Expert                                                | 6  |
| SCI2.7Generación del código8Programador-Debugger9Multilink (P&E Microcomputer Systems)10Alternativas Open Source11FreesBee11Ejemplos11ADC12ADC12I2C13SPI14RTC14sin el bootloader14                                                                                                    | Clock                                                           | 6  |
| Generación del código.8Programador-Debugger.9Multilink (P&E Microcomputer Systems).10Alternativas Open Source.11FreesBee.11Ejemplos.11Apéndice: Periféricos del MC9S08QE32.12ADC.12I2C.13SPI.14RTC.14sin el bootloader.14                                                                                                    | SCI2                                                            | 7  |
| Programador-Debugger9Multilink (P&E Microcomputer Systems)10Alternativas Open Source11FreesBee11Ejemplos11Apéndice: Periféricos del MC9S08QE3212ADC12I2C13SPI14RTC14sin el bootloader14con el bootloader14                                                                                                    | Generación del código                                           | 8  |
| Multilink (P&E Microcomputer Systems).10Alternativas Open Source.11FreesBee.11Ejemplos.11Apéndice: Periféricos del MC9S08QE32.12ADC.12I2C.13SPI.14RTC.14sin el bootloader.14con el bootloader.14                                                                                                    | Programador-Debugger                                            | 9  |
| Alternativas Open Source.11FreesBee.11Ejemplos.11Apéndice: Periféricos del MC9S08QE32.12ADC.12I2C.13SPI.14RTC.14sin el bootloader.14con el bootloader.14                                                                                                    | Multilink (P&E Microcomputer Systems)                           | 10 |
| FreesBee11Ejemplos11Apéndice: Periféricos del MC9S08QE3212ADC12I2C13SPI14RTC14sin el bootloader14con el bootloader14                                                                                                    | Alternativas Open Source                                        | 11 |
| Ejemplos11Apéndice: Periféricos del MC9S08QE3212ADC12I2C13SPI14RTC14sin el bootloader14con el bootloader14                                                                                                    | FreesBee                                                        | 11 |
| Apéndice: Periféricos del MC9S08QE32                                                                                                    | Ejemplos                                                        | 11 |
| ADC                                                                                                    | Apéndice: Periféricos del MC9S08QE32                            | 12 |
| I2C                                                                                                    | ADC                                                             | 12 |
| SPI                                                                                                    | I2C                                                             | 13 |
| RTC                                                                                                    | SPI                                                             | 14 |
| sin el bootloader                                                                                                    | RTC                                                             | 14 |
| con el bootloader14                                                                                                    | sin el bootloader                                               | 14 |
|                                                                                                    | con el bootloader                                               | 14 |
| PWM (TPM)14                                                                                                    | PWM (TPM)                                                       | 14 |

# Descripción del módulo

Los módulos XBee-PRO ZB Programables incluyen un procesador MC9S08QE32 (core HCS08) de Freescale además del EM250 de Ember. Este procesador adicional permite que el usuario pueda cargar en él el firmware de su agrado, dedicándolo a la tarea que necesite realizar. Trae cargado de fábrica un bootloader que permite actualizar el firmware del EM-250 (el XBee-PRO ZB en sí) y cargar una aplicación en el HCS08, mediante XMODEM, utilizando (por ejemplo) X-CTU.

## Utilización del bootloader

El bootloader que viene pre-cargado en el módulo es quien inicia el procesador, verifica la presencia de una aplicación, y la ejecuta si corresponde. Cuando el módulo está corriendo el bootloader (no tiene ninguna aplicación cargada o ésta devolvió el control al bootloader), enviando un retorno de carro (tecla <ENTER>) por su puerto serie a 9600bps, o bien desde otro XBee ZB, obtendremos el menú del bootloader:

```
B-Bypass Mode
F-Update App
T-Timeout
V-BL Version
A-App Version
R-Reset
>
```

*Bypass Mode*: El bootloader realiza una conexión virtual entre el puerto serie y el EM250, comportándose como un XBee PRO ZB hasta el siguiente reset.

Update App: Comienza el handshake del protocolo XMODEM en espera del envío de la aplicación.

*App Version*: Devuelve el texto que la aplicación eligió para identificarse.

Reset: Reinicia al procesador, si existe una aplicación cargada la ejecuta, sino permanece en el bootloader.

En el caso que la aplicación cargada no prevea la devolución del control del procesador al bootloader, es posible evitar el inicio de la misma mediante una combinación de señales en algunos de los pines de I/O al momento de aplicar alimentación al módulo:  $\overline{RTS} = 1, \overline{DTR} = 0, DIN = 0$ .

En la placa XBoard, esto corresponde a insertar en el conector serie una tira de pines con el siguiente conexionado:

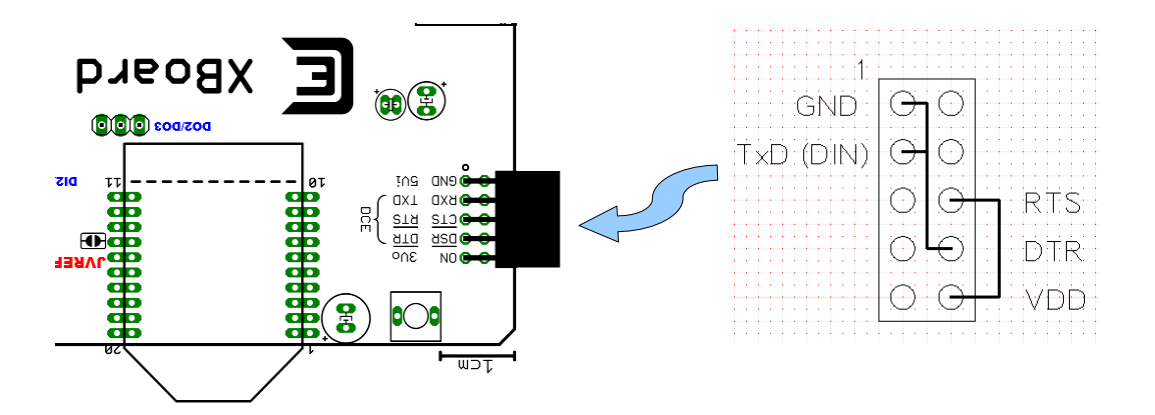

Dichos pines de I/O ya pueden volver a su estado normal (retirar el conector en la XBoard), pero el módulo no debe perder la alimentación pues de reiniciarse lo haría de forma normal.

#### Configuración y actualización de firmware del EM250

El módulo debe estar corriendo el bootloader, es decir, no debe tener una aplicación cargada, ésta debe tener una forma de escapar al bootloader, o se lo inicia mediante la combinación de pines de I/O.

En X-CTU, se selecciona la solapa *Terminal* para poder ingresar un  $\langle ENTER \rangle$  y observar el menú del bootloader. En dicho menú, se selecciona la opción *B*, a partir de este instante el EM250 es accesible desde X-CTU como en cualquier otro módulo, con lo cual podemos realizar el upgrade de firmware y configurarlo como cualquier módulo.

#### Carga o actualización del firmware de aplicación del MC9S08QE32

El módulo debe estar corriendo el bootloader, es decir, no debe tener una aplicación cargada, ésta debe tener una forma de escapar al bootloader, o se lo inicia mediante la combinación de pines de I/O.

En X-CTU o cualquier programa de comunicaciones, seleccionamos la opción F. El bootloader inicia el handshake de XMODEM (veremos una serie de letras C) y debemos iniciar el envío del firmware mediante este protocolo, utilizando paquetes de 64 bytes. Si utilizamos X-CTU (recomendado), la opción *XModem* se encuentra en el menú cuando está seleccionada la solapa *Terminal* (que necesitamos para ingresar al menú del bootloader).

Terminada la carga, podemos consultar la versión de la aplicación mediante la opción A, y correrla mediante la opción R.

### Desarrollo de aplicaciones en C

A continuación realizamos una breve descripción de los recursos de que disponemos para el desarrollo de aplicaciones en C.

#### Manejo de I/O del procesador

El entorno de desarrollo define los bits individuales como *bitfields* dentro de una *union*; es decir, es posible operar directamente sobre un bit en una sentencia C. La relación entre los pines de I/O del módulo XBee y los del procesador se realiza incluyendo el archivo *pin\_mapping.h.* 

```
#include "derivative.h"
#include "pin mapping.h"
```

Los puertos de I/O tienen (al menos) un registro para controlar el estado, otro para seleccionar el sentido de comunicación, y otro para habilitar la resistencia interna de pull-up. La nomenclatura de este archivo utiliza \_D para el registro de dirección (entrada/salida) y \_PE para habilitación del pull-up (**P**ull-up Enable). Por ejemplo: operamos sobre  $DIO8/\overline{DTR}$  :

IO\_DIO8\_DTR=0; // bajo

seleccionamos si  $DIO7/\overline{CTS}$  es entrada o salida:

IO\_DIO7\_CTS\_HOST\_D=0; // entrada

habilitamos el resistor de pull-up:

IO\_DIO7\_CTS\_HOST\_PE=1; // habilitado

#### Comunicación con un host por puerto serie

Dicha comunicación utiliza la UART1 del MC9S08QE32. El módulo del procesador se denomina SCI1 (Serial Communications Interface). La inicialización la podemos realizar mediante una herramienta del entorno de desarrollo. Dado que se utiliza un clock interno del procesador, el fabricante del módulo sugiere limitar la velocidad de operación a 9600bps

#### Modo polled

Para una comunicación polled (sin interrupciones), podemos: revisar si se recibió un dato:

```
if ( SCI1S1 RDRF )
```

leer el dato recibido:

dato = SCI1D;

revisar si es posible enviar un dato:

```
if ( SCI1S1_TDRE )
```

enviar un dato:

SCI1D = dato;

#### **Mediante interrupciones**

Si deseamos utilizar interrupciones, deberemos escribir los handlers correspondientes. Si utilizamos la herramienta de inicialización que se provee en el entorno de desarrollo, los handlers son definidos en el archivo MCU\_init.c que se genera:

```
interrupt void isrVsciltx(void)
{
   /* Write your interrupt code here ... */
}
/* end of isrVsciltx */
interrupt void isrVscilrx(void)
{
   /* Write your interrupt code here ... */
}
/* end of isrVscilrx */
```

El interrupt handler para interrupciones de recepción, debe leer el registro de estado SCIISI a modo de reconocimiento de la interrupción.

#### Comunicación con el EM250

Dicha comunicación utiliza la SCI2 del MC9S08QE32. Nuevamente, la inicialización la podemos realizar mediante una herramienta del entorno de desarrollo. En esta UART veremos lo que hayamos grabado y configurado en el EM250, es decir, es como si tuviéramos conectado un XBee PRO ZB. Por defecto, el firmware grabado es API y es lo que el bootloader espera. Es posible operar sobre un firmware AT si se prescinde del acceso remoto al bootloader o se lo modifica. La velocidad de operación es la que se configure en el EM250, y por defecto es de 9600bps. Se recomienda no excederla, y si se desea que el bootloader pueda comunicarse con el EM250, no cambiarla.

#### **Firmware AT**

Cargado el firmware AT, operaremos sobre la SCI2 de igual modo que como hiciéramos sobre la SCI1. Los registros son: SCI2S1 y SCI2D.

#### **Firmware API**

Este es el firmware por defecto. Si bien tanto el bootloader como la aplicación de ejemplo que distribuye el fabricante tienen implementaciones de API, sugerimos la utilización de la implementación que se describe en CAN-089. Para ello, deberemos proveer dos funciones que realicen la interfaz entre las funciones de API y la SCI. Éstas son TX() y RX(), cuyas características se describen en CAN-089.

#### Modo polled

El siguiente listado corresponde a una implementación mínima:

```
#include "apiframe.h"
#include "apicommon.h"
#include "apizb.h"
int TX(unsigned char data)
{
        if (SCI2S1 TDRE)
               SCI2D = data;
       else
               return(-1);
       return(1);
}
int RX()
{
        if (SCI2S1 RDRF)
               return SCI2D;
        return(-1);
}
```

Mediante interrupciones

En caso de utilizarse interrupciones, el interrupt handler de recepción deberá colocar los datos en un buffer, del que serán extraídos por RX(); mientras que TX() colocará los datos en un buffer del que serán extraídos por el interrupt handler de transmisión.

#### Comunicación con el bootloader

La comunicación entre la aplicación y el bootloader se realiza mediante variables compartidas situadas en un área especial de RAM:

```
#include "common.h"
#include "sharedRAM.h"
```

La aplicación tiene la opción de devolver el control al bootloader si lo desea, indicando una causa de reset en una variable compartida. Dichas causas se definen en el archivo *common.h*:

*APP\_CAUSE\_NOTHING*: reset sin causa aparente. Valores entre 0 y 255 son ignorados por el bootloader y pueden ser utilizados por la aplicación.

```
APP_CAUSE_FIRMWARE_UPDATE: solicita al bootloader inicie un proceso de firmware update
APP_CAUSE_BYPASS_MODE: instruye al bootloader a que se coloque en modo bypass
APP_CAUSE_BOOTLOADER_MENU: instruye al bootloader a que no inicie la aplicación.
```

La cesión de control al bootloader se realiza dejando expirar el watchdog timer. Por ejemplo:

```
for(;;) {
    ____RESET_WATCHDOG();
    if( quiero ) {
        DisableInterrupts;
        AppResetCause = APP_CAUSE_BOOTLOADER_MENU;
        for(;;); // espera timeout de WDT
    }
    ...
}
```

#### Datos de la aplicación

El texto que indica el nombre y versión de la aplicación se indica al bootloader mediante variables compartidas, de la siguiente forma:

```
#pragma CONST_SEG APPLICATION_VERSION
static const uint8 version[] = "miprograma 1.0";
#pragma CONST_SEG DEFAULT
static const unsigned long pAppVersion @0x0000F1BC = (unsigned long)version;
```

#### Zonas de memoria y vectores de interrupciones

Para que la aplicación utilice las zonas de memoria que le corresponden, debemos indicárselo al linker del entorno de desarrollo. El archivo que realiza esta función se encuentra en el directorio *prm* y su nombre por defecto es *Project.prm*. Es posible definir otro archivo mientras se lo indiquemos al IDE.

Al final de dicho archivo encontramos la definición de los vectores de inicialización e interrupciones:

```
//VECTOR 0 _Startup /* Reset vector: this is the default entry point for an application. */
VECTOR ADDRESS 0x0000F1FE _Startup /*VECTOR ADDRESS 0x0000F1EA vReset */
```

A continuación, se agregarán entradas para los vectores de interrupciones que se utilicen, si corresponde (por ejemplo una SCI).

### Herramientas de desarrollo

En esta sección veremos las opciones de desarrollo de que disponemos.

#### IDE

#### CTU-012, XBee Programable

El entorno de desarrollo empleado es el Freescale Codewarrior for Microcontrollers 6.3 SE. Si bien existen versiones más recientes basadas en Eclipse, la información provista por Digi y todo lo realizado en este documento emplean la versión 6.3

La creación de un nuevo proyecto se realiza mediante una wizard que guía al usuario en los pasos a seguir. entre ellos están la elección de la herramienta de programación y depuración, y la inicialización del chip.

Los archivos de código fuente se ubican en el directorio Sources del proyecto.

#### **Include files**

Los archivos *.h* que compartimos entre varios proyectos, como por ejemplo los mencionados en este documento: *pin\_mapping.h, common.h* y *sharedRAM.h*, pueden ubicarse a nuestro gusto. Para que el compilador los encuentre, debemos agregar el directorio a la lista de *Access paths*. La forma más simple es por lo menos agregar uno de los archivos en cuestión al proyecto, en la sección *Includes*, para que el IDE agregue automáticamente la ruta a la lista:

| 🖪 Standard Settings [cart | et.mcp]                              | ? 🛛                       |
|---------------------------|--------------------------------------|---------------------------|
| Target Settings Panels    | Access Paths                         |                           |
| 🖃 Target 🔺                | User Paths                           | Always Search User Paths  |
| Target Settings           | C System Paths                       | Source relative includes  |
| Access Paths              | U.s. Datha                           |                           |
| - Build Extras            | User Paths                           |                           |
| File Mappings             | (Project)                            |                           |
| Source Trees              | Project/prm                          |                           |
| Assembler for HC08        | <ul> <li>{Project}Sources</li> </ul> |                           |
| Burner for HC08           | Compiler}lib\hc08c\device\src        |                           |
| Compiler for HC08         | Compiler}lib\hc08c\lib               |                           |
| Importer for HC08         | {Compiler}lib\hc08c\src              |                           |
| Linker for HC08           |                                      |                           |
| Editor                    |                                      |                           |
| Custom Keywords           |                                      |                           |
|                           |                                      | <b>T</b>                  |
|                           |                                      | Þ                         |
| v                         | Add Default Host Flags:              | Add Change Remove         |
|                           | Factory Settings Revert              | Import Panel Export Panel |
|                           |                                      | OK Cancel Apply           |

#### **Processor Expert**

Esta es la herramienta encargada de realizar la inicialización del chip. De forma gráfica se accede a los registros de control del micro y sus periféricos, y esta herramienta genera el código correspondiente. El IDE lo incluye automáticamente entre los fuentes disponibles. Si bien el micro es inicializado por el bootloader, la aplicación dispone de total control sobre éste y, excepto algunos registros que sólo pueden escribirse en el arranque, puede configurarlo a su agrado.

#### Clock

La captura siguiente muestra la configuración de clock para máxima velocidad:

| 💊 Inspector MC9S08QE32CLD 🛛 🛛 🔀 |                       |                   |      |                                          |                 |            |                              |   |
|---------------------------------|-----------------------|-------------------|------|------------------------------------------|-----------------|------------|------------------------------|---|
| Component Parameters            |                       |                   |      | Register Details                         |                 |            |                              |   |
| Clock settings                  |                       |                   |      | Name                                     | Address         | Init.value | Register Map                 |   |
| Source CPU clock                | nternal Clock 📃 👻     | 31.25 kHz         | Ð    | ICSC1                                    | 0x0038          | 04         | H 00000000                   |   |
| - 🖃 Internal clock              |                       |                   | Ð    | ICSC2                                    | 0x0039          | 00         |                              | • |
| 🖌 🖌 Internal oscillator fr 3    | 31.25                 | 31.25 kHz         | Ð    | ICSTRM                                   | 0x003A          | ????????   |                              | • |
| 🖌 🗸 Internal ref. clock f 🛛     | Disabled 🛛 🖸          |                   | Ð    | ICSSC                                    | 0x003B          | 0111000?   |                              | • |
| 📙 🗆 Initialize trim vay         | ies 🖸                 |                   | Ð    | SRS                                      | 0x1800          | 82 1       |                              | • |
| 🖌 🖌 Trim value addre F          | FFAF H                |                   | Ð    | SOPT1                                    | 0x1802          | 42         | H                            | • |
| 🛛 🕹 🖌 🖌 Fine trim value a F     | FFAE H                |                   | Ð    | SOPT2                                    | 0x1803          | 10         |                              | • |
| - 🕀 External clock              | Disabled 🖸 🖸          |                   | Ð    | SDIDH                                    | 0x1806          | ????0000   |                              | • |
| - 🖂 Bus freq. divider 🛛 1       | T T                   | 1                 | Ð    | SDIDL                                    | 0x1807          | 1F (       |                              | • |
| 🛛 - 🖌 Internal bus clock 🛛 1    | 19.0                  | 19.0 MHz; (38/1/  | Ð    | SPMSC1                                   | 0x1808          | 10         |                              |   |
| Fixed frequency cloc            | 0.015625              |                   | Ð    | SPMSC2                                   | 0x1809          | 02         |                              | • |
| FLL mode                        | Engaged 📃 👻           | FEI               | Ð    | SPMSC3                                   | 0x180B          | 00         |                              | • |
| - 🗆 Ref. clock sour             | nternal Clock         |                   | Ð    | SCGC1                                    | 0x180E          | FF         | H                            | • |
| 🛛 🕹 🖌 Ref. clock freq. 🛛        | 0.03125               | Warning: The refi | Ð    | SCGC2                                    | 0x180F          | FF         | H                            | • |
| E DCO mode                      | Fine tuned 32kHz 💿 💌  | Fine tuned 32kHz  | Ð    | PTASE                                    | 0x1841          | 00         |                              |   |
| FLL mult. factor                | 1216 👻                | 1216              | Ð    | PTADS                                    | 0x1842          | 00         |                              |   |
| FLL output clock fi             |                       | 38.0 MHz; (0.031  | Ð    | PTBSE                                    | 0x1845          | 00         | H 0000000                    | 0 |
| Lew-power mode:                 |                       |                   | Ð    | PTBDS                                    | 0x1846          | 00         |                              |   |
| 🖌 Initialization interrupt pr i | nterrupts enabled 📃 💌 | 1                 | Ð    | PTCSE                                    | 0x1849          | 00         |                              |   |
| 🗄 Internal resource m           |                       |                   | Ð    | PTCDS                                    | 0x184A          | 00         | H 0000000                    | 0 |
| 🗄 Internal peripherals          |                       |                   | Ð    | PTDSE                                    | 0x184D          | 00         |                              |   |
| E CPU interrupts                |                       |                   | Ð    | PTDDS                                    | 0x184E          | 00         | <u>H 00000000</u>            |   |
|                                 |                       |                   | Ð    | PTESE                                    | 0x1851          | 00         |                              | 0 |
|                                 |                       |                   | Ð    | PTEDS                                    | 0x1852          | 00         |                              | 0 |
|                                 |                       |                   | Ð    | NVBACKKEYO                               | OxFFBO          | FF         | <u>+ </u>                    | • |
|                                 |                       |                   | Ð    | NVBACKKEY1                               | 0xFFB1          | FF         | <u>+ </u>                    | • |
|                                 |                       |                   | Ð    | NVBACKKEY2                               | 0xFFB2          | FF         |                              | • |
|                                 |                       |                   | Ð    | NVBACKKEY3                               | 0xFFB3          | FF         | <u>+</u> • • • • • • • • • • | • |
|                                 |                       |                   | Ð    | NVBACKKEY4                               | 0xFFB4          | FF I       | <u>+ </u>                    | • |
|                                 |                       |                   | Ð    | NVBACKKEY5                               | 0xFFB5          | FF I       |                              | • |
|                                 |                       |                   | Ð    | NVBACKKEY6                               | 0xFFB6          | FF         | H                            | • |
|                                 |                       |                   | Ð    | NVBACKKEY7                               | 0xFFB7          | FF         | H                            | • |
|                                 |                       |                   |      | NVPROT                                   | 0xFFBD          | FF I       |                              | • |
|                                 |                       |                   | Ð    | NYOPT                                    | UxFFBF          | 7E         |                              | 9 |
|                                 |                       |                   |      |                                          |                 |            |                              |   |
| Disable Peripheral In           | nitialization         | ?                 | • Vi | ew Register Map<br>1 0 🌒 undefined, rese | rved, read-only | / 🔽 🖸      | K <u>C</u> ancel             | ? |

### SCI2

La captura siguiente muestra la configuración de la SCI2 para operación en modo polled:

| baud  baud  de  vakeup vakeup vakeup vakeu poration vated vakeu poration vakeu poration vated vated v                                                                                                    | ISCI2                                                                                       |                                                                                              | Name<br>SCGC1<br>SCI28DH<br>SCI28DL<br>SCI2C1<br>SCI2C2<br>SCI2S1<br>SCI2S2<br>SCI2C3<br>SCI2C3<br>SCI2D   | Add<br>Ox<br>Ox<br>Ox<br>Ox<br>Ox<br>Ox<br>Ox                                                                                                    | Iress<br>180E<br>1870<br>1871<br>1872<br>1873<br>1874<br>1875<br>1876<br>1877       | Init.value<br>FF H<br>00 H<br>78 H<br>00 H<br>00 H<br>00 H<br>00 H<br>00 H | Register Map |
|----------------------------------------------------------------------------------------------------|---------------------------------------------------------------------------------------------|----------------------------------------------------------------------------------------------|----------------------------------------------------------------------------------------------------|----------------------------------------------------------------------------------------------------|-------------------------------------------------------------------------------------|----------------------------------------------------------------------------|--------------|
| baud<br>t baud<br>de<br>vakeup<br>t bit<br>DLE bit<br>peration<br>ted<br>Q<br>peration<br>Q<br>Q<br>Q<br>Q<br>Q<br>Q<br>Q<br>Q<br>Q<br>Q<br>Q<br>Q<br>Q                                                                                                    |                                                                                             |                                                                                              | SCGC1<br>SCI2BDH<br>SCI2BDL<br>SCI2C1<br>SCI2C2<br>SCI2S1<br>SCI2S2<br>SCI2S2<br>SCI2C3<br>SCI2C3<br>SCI2D | 0x<br>0x<br>0x<br>0x<br>0x<br>0x<br>0x<br>0x                                                                                                    | 180E<br>1870<br>1871<br>1872<br>1873<br>1874<br>1875<br>1876<br>1877                | FF H<br>00 H<br>78 H<br>00 H<br>00 H<br>00 H<br>00 H                       |              |
| 2<br>baud<br>2<br>de<br>vakeup<br>bit<br>bit<br>tbit<br>vakeup<br>cbit<br>tbit<br>vakeup<br>vakeup<br>tbit<br>tbit<br>vakeup<br>tbit<br>tbit<br>vakeup<br>vakeup<br>va | 2<br>2<br>2<br>2<br>2<br>2<br>2<br>2<br>2<br>2<br>2<br>2<br>2<br>2                          |                                                                                              | SC128DH<br>SC122DL<br>SC12C1<br>SC12C2<br>SC12S1<br>SC12S2<br>SC12S2<br>SC12C3<br>SC12D                    | 0x<br>0x<br>0x<br>0x<br>0x<br>0x<br>0x<br>0x                                                                                                    | 1870<br>1871<br>1872<br>1873<br>1874<br>1875<br>1876<br>1877                        | 00 H<br>78 H<br>00 H<br>00 H<br>00 H<br>00 H<br>00 H                       |              |
| beration view of the second second se                                                                                                    |                                                                                             |                                                                                              | SCI2BDL<br>SCI2C1<br>SCI2C2<br>SCI2S1<br>SCI2S2<br>SCI2C3<br>SCI2C3<br>SCI2D                               | 0x<br>0x<br>0x<br>0x<br>0x<br>0x                                                                                                    | 1871<br>1872<br>1873<br>1874<br>1875<br>1876<br>1877                                | 78 H<br>00 H<br>00 H<br>00 H<br>00 H<br>00 H                               |              |
| baud                                                                                                    |                                                                                             |                                                                                              | SCI2C1<br>SCI2C2<br>SCI2S1<br>SCI2S2<br>SCI2C3<br>SCI2C3<br>SCI2D                                          | 0x<br>0x<br>0x<br>0x<br>0x                                                                                                    | 1872<br>1873<br>1874<br>1875<br>1876<br>1877                                        | 00 H<br>0C H<br>00 H<br>00 H                                               |              |
| t baud                                                                                                    | 2<br>1<br>2<br>2<br>2<br>2<br>2<br>2<br>2<br>2<br>2<br>2<br>2<br>2<br>2                     |                                                                                              | SCI2C2<br>SCI2S1<br>SCI2S2<br>SCI2S2<br>SCI2C3<br>SCI2D                                                    | 0x<br>0x<br>0x<br>0x                                                                                                    | 1873<br>1874<br>1875<br>1876<br>1877                                                | 00 H<br>00 H<br>00 H                                                       |              |
| de<br>vakeup<br>bit<br>IDLE bit<br>Deration<br>ted<br>Deration<br>bits<br>bits                                                                                                    |                                                                                             |                                                                                              | SCI2S1<br>SCI2S2<br>SCI2C3<br>SCI2C3<br>SCI2D                                                              | 0x<br>0x<br>0x<br>0x                                                                                                    | 1874<br>1875<br>1876<br>1877                                                        | 00 H<br>00 H<br>00 H                                                       |              |
| Je vakeup vakeup                                                                                                    |                                                                                             |                                                                                              | SCI2S2<br>SCI2C3<br>SCI2D                                                                                  | Ox<br>Ox<br>Ox                                                                                                    | 1875<br>1876<br>1877                                                                | 00 H<br>00 H<br>00 H                                                       |              |
| vakeup vakeup va                                                                                                    |                                                                                             |                                                                                              | SCI2C3<br>SCI2D                                                                                            | 0x<br>0x                                                                                                    | 1876<br>1877                                                                        | н 00<br>н<br>00                                                            |              |
| vakeup v<br>bit v<br>IDLE bit v<br>peration v<br>ted v<br>ted v<br>poset of the second second seco                                                                                                    | )<br>)<br>)<br>)<br>)<br>)<br>)<br>)<br>)<br>)<br>)<br>)<br>)<br>)<br>)<br>)<br>)<br>)<br>) |                                                                                              | SCI2D                                                                                                    | 0x                                                                                                    | 1877                                                                                | H 00                                                                       |              |
| vakeup • tik<br>tiki • IDLE bit • D<br>Deration • oits • ted • ted • O                                                                                                    |                                                                                             |                                                                                              |                                                                                                    |                                                                                                    |                                                                                     |                                                                            |              |
| vakeup vibit vibit vibit vibit vibit vibit vibit vibit vibits vibits vib                                                                                                    |                                                                                             |                                                                                              |                                                                                                    |                                                                                                    |                                                                                     |                                                                            |              |
| : bit<br>IDLE bit<br>peration<br>bits<br>ted<br>ted<br>S                                                                                                    |                                                                                             |                                                                                              |                                                                                                    |                                                                                                    |                                                                                     |                                                                            |              |
| IDLE bit                                                                                                    |                                                                                             |                                                                                              |                                                                                                    |                                                                                                    |                                                                                     |                                                                            |              |
| veration v<br>peration v<br>ted v<br>ted v<br>ted v<br>D                                                                                                    |                                                                                             |                                                                                              |                                                                                                    |                                                                                                    |                                                                                     |                                                                            |              |
| peration<br>ted<br>ted<br>D                                                                                                    |                                                                                             |                                                                                              |                                                                                                    |                                                                                                    |                                                                                     |                                                                            |              |
| peration v<br>bits v<br>ted v<br>ted v                                                                                                    | <br> <br> <br> <br> <br>                                                                    |                                                                                              |                                                                                                    |                                                                                                    |                                                                                     |                                                                            |              |
| bits  v ted  v ted  v                                                                                                    | 2<br>2<br>2                                                                                 |                                                                                              |                                                                                                    |                                                                                                    |                                                                                     |                                                                            |              |
| ted ▼<br>ted ✓                                                                                                    | 2                                                                                           |                                                                                              |                                                                                                    |                                                                                                    |                                                                                     |                                                                            |              |
| ted 🗾 🗸<br>D                                                                                                    | )<br>)<br>                                                                                  |                                                                                              |                                                                                                    |                                                                                                    |                                                                                     |                                                                            |              |
| 0                                                                                                    |                                                                                             |                                                                                              |                                                                                                    |                                                                                                    |                                                                                     |                                                                            |              |
|                                                                                                    |                                                                                             |                                                                                              |                                                                                                    |                                                                                                    |                                                                                     |                                                                            |              |
|                                                                                                    |                                                                                             |                                                                                              |                                                                                                    |                                                                                                    |                                                                                     |                                                                            |              |
|                                                                                                    |                                                                                             |                                                                                              |                                                                                                    |                                                                                                    |                                                                                     |                                                                            |              |
|                                                                                                    |                                                                                             |                                                                                              |                                                                                                    |                                                                                                    |                                                                                     |                                                                            |              |
|                                                                                                    | Vsci2tx                                                                                     |                                                                                              |                                                                                                    |                                                                                                    |                                                                                     |                                                                            |              |
| 0                                                                                                    | )                                                                                           |                                                                                              |                                                                                                    |                                                                                                    |                                                                                     |                                                                            |              |
| 9                                                                                                    | X                                                                                           |                                                                                              |                                                                                                    |                                                                                                    |                                                                                     |                                                                            |              |
|                                                                                                    |                                                                                             |                                                                                              |                                                                                                    |                                                                                                    |                                                                                     |                                                                            |              |
|                                                                                                    |                                                                                             |                                                                                              |                                                                                                    |                                                                                                    |                                                                                     |                                                                            |              |
|                                                                                                    | Vsci2rx                                                                                     |                                                                                              |                                                                                                    |                                                                                                    |                                                                                     |                                                                            |              |
| Ð                                                                                                    | X                                                                                           |                                                                                              |                                                                                                    |                                                                                                    |                                                                                     |                                                                            |              |
| 5                                                                                                    | X                                                                                           |                                                                                              |                                                                                                    |                                                                                                    |                                                                                     |                                                                            |              |
| 5                                                                                                    | X                                                                                           |                                                                                              |                                                                                                    |                                                                                                    |                                                                                     |                                                                            |              |
| 9                                                                                                    | >                                                                                           |                                                                                              |                                                                                                    |                                                                                                    |                                                                                     |                                                                            |              |
|                                                                                                    |                                                                                             |                                                                                              |                                                                                                    |                                                                                                    |                                                                                     |                                                                            |              |
|                                                                                                    |                                                                                             |                                                                                              |                                                                                                    |                                                                                                    |                                                                                     |                                                                            |              |
|                                                                                                    |                                                                                             |                                                                                              |                                                                                                    |                                                                                                    |                                                                                     |                                                                            |              |
| Ð                                                                                                    | >                                                                                           |                                                                                              |                                                                                                    |                                                                                                    |                                                                                     |                                                                            |              |
| 0                                                                                                    | >                                                                                           |                                                                                              |                                                                                                    |                                                                                                    |                                                                                     |                                                                            |              |
|                                                                                                    | 2<br>2<br>2<br>2<br>2<br>2<br>2<br>2<br>2<br>2<br>2                                         | Vsci2tx<br>2<br>2<br>2<br>2<br>2<br>2<br>2<br>2<br>2<br>2<br>2<br>2<br>2<br>2<br>2<br>2<br>2 | Vsci2m<br>Q<br>Q<br>Q<br>Q<br>Q                                                                            | Vsci2rx           Q           Q </td <td>Vsci2nx<br/>Vsci2nx<br/>O<br/>O<br/>O<br/>O<br/>O<br/>O<br/>O<br/>O<br/>O<br/>O<br/>O<br/>O<br/>O</td> <td>Vsci2tx<br/>Q<br/>Q<br/>Q<br/>Q<br/>Q<br/>Q<br/>Q<br/>Q<br/>Q<br/>Q<br/>Q</td> <td></td> | Vsci2nx<br>Vsci2nx<br>O<br>O<br>O<br>O<br>O<br>O<br>O<br>O<br>O<br>O<br>O<br>O<br>O | Vsci2tx<br>Q<br>Q<br>Q<br>Q<br>Q<br>Q<br>Q<br>Q<br>Q<br>Q<br>Q             |              |

### Generación del código

Una vez depurada la aplicación, generamos el código a ser cargado mediante XMODEM utilizando el *Burner*. Accedemos a él de una forma un poco compleja, como podemos ver en la captura siguiente:

#### CTU-012, XBee Programable

| Freescale CodeWarrior                                                                                                    |    |
|----------------------------------------------------------------------------------------------------|----|
| ne cut wew search Protesson Expert Device Initialization window hep                                                                                                    |    |
| Construction       Construction       Construction       Construction         Image: Sources       Construction       Construction       Construction         Image: Sources       Construction       Construction       Construction         Image: Sources       Construction       Construction       Construction         Image: Sources       Construction       Construction       Construction         Image: Sources       Construction       Construction       Construction         Image: Sources       Construction       Construction       Construction         Image: Sources       Construction       Construction       Construction         Image: Sources       Construction       Construction       Construction         Image: Sources       Construction       Construction       Construction         Image: Sources       Construction       Construction       Construction         Image: Sources       Construction       Construction       Construction         Image: Sources       Construction       Construction       Construction         Image: Source       Construction       Construction       Construction         Image: Source       Construction       Construction       Construction         Image: Source |    |
| Factory Settings Revert Import Panel Export Panel                                                                                                    |    |
| OK Cancel Apply                                                                                                    |    |
|                                                                                                    |    |
|                                                                                                    | 1. |

Una vez allí, la instruimos para que genere binario por la totalidad del espacio de memoria disponible, ya que esto es lo que espera el bootloader:

| Burner               |                                                              |                                            | Burner               |                                | ×                 |
|----------------------|--------------------------------------------------------------|--------------------------------------------|----------------------|--------------------------------|-------------------|
| Input/Output Content | Command File                                                 |                                            | Input/Output Conte   | nt Command File                |                   |
| Format:              | C Motorola S<br>C Intel Hex<br>• Binary                      | SRecord Configuration<br>Type: © Automatic | Input<br>Input File: | %ABS_FILE%                     |                   |
| Data Bus:            | <ul> <li>1 Byte</li> <li>2 Bytes</li> <li>4 Bytes</li> </ul> | O 52<br>O 53                               | Output               | Com Settings<br>Baud Rate: 960 |                   |
| Swap Bytes:          |                                                              | Bytes per Line: 32                         | C Com2               | Parity: No                     | ne 🔽              |
| Undef Byte (hex):    | ff                                                           |                                            | C Com3               | Data Bits: 8 B                 | its 🔽             |
| Origin:              | 8400 Extrac                                                  | ts all butes from 0x8400 to 0xf1ff         |                      |                                |                   |
| Length:              | 6e00                                                         | ling 0xf1ff)                               | File                 | %ABS_FILE%.bin                 |                   |
| Destination Offset:  | , lo                                                         |                                            | 1st Byte (msb)       | •                              | Execute           |
|                      | Acep                                                         | tar Cancelar Ayuda                         |                      | Acept                          | ar Cancelar Ayuda |

El archivo así generado tendrá el nombre *Project.abs.bin*, y se encontrará en el directorio *bin* del proyecto. Éste es el archivo que debemos utilizar para realizar la carga de la aplicación por XMODEM en el producto final.

### **Programador-Debugger**

Sin duda una herramienta de este tipo acelera el proceso de desarrollo y depuración del código. No obstante, si se desea conservar el bootloader, no es posible utilizarla para la grabación final de la aplicación, a menos que se incluya todo el código (bootloader y aplicación) en un proyecto.

La conexión de esta herramienta con el módulo se realiza mediante cuatro pines:

| señal | pin |
|-------|-----|
| BDM   | 8   |
| RESET | 5   |
| VDD   | 1   |
| GND   | 10  |

Estas herramientas esperan encontrarse con un conector de pines de paso .1", cuyo pinout es el siguiente:

|     | 1  |   |     |
|-----|----|---|-----|
| BDM | Ð. | 0 | GND |
|     | O  | Ο | RST |
|     | 0  | 0 | VDD |

En la placa XBoard existe un conector de este tipo. Para adecuar una placa XBoard más antigua a un XBee Programable, podemos conectarnos en los siguientes puntos:

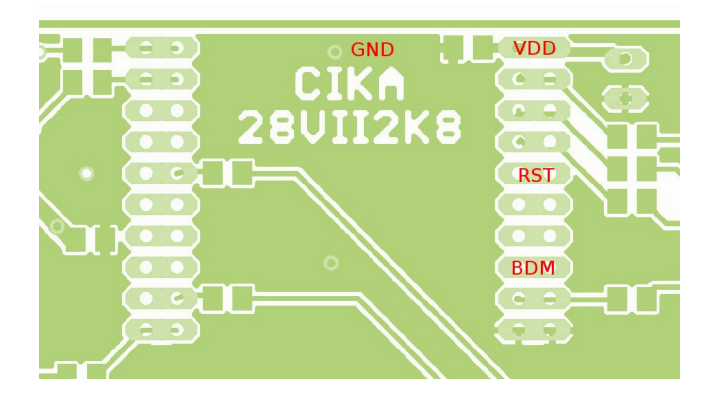

Es conveniente trabajar primero con la aplicación en sí, grabándola directamente con el programador/debugger. Cuando ya tengamos la aplicación depurada compilamos para poder generar el ejecutable que subiremos por XMODEM al módulo. Esto requiere de disponer de dos versiones del archivo de definiciones para el linker, una que mapee los vectores para que la aplicación tenga el control, y otra que respete los lineamientos del bootloader. El primer caso es generado automáticamente por el entorno de desarrollo, y el segundo caso lo hemos analizado unos apartados atrás.

#### Multilink (P&E Microcomputer Systems)

Esta es la herramienta sugerida por Digi. Es un producto de costo elevado y buenas prestaciones.

Lo único que debemos tener en cuenta al utilizar esta herramienta es el seteo correspondiente a la referencia interna del clock de la CPU, en 31250 Hz.

La captura siguiente muestra esta situación:

| PEMICRO Connection Manager                                                                                                    |  |  |  |  |  |  |  |
|----------------------------------------------------------------------------------------------------|--|--|--|--|--|--|--|
| You have selected to display this dialog on startup. Specify communications<br>parameters and click OK                                                                                                    |  |  |  |  |  |  |  |
| Connection port and Interface Type                                                                                                    |  |  |  |  |  |  |  |
| Interface: USB HCS08/HCS12/CFV1 Multilink - USB Port                                                                                                    |  |  |  |  |  |  |  |
| Port: USB-ML-12 Rev C on USB1 (Name=PE5515179) (Autodetected)                                                                                                    |  |  |  |  |  |  |  |
| Interface Detected : Firmware Version : Socket Programming Adapter Settings                                                                                                    |  |  |  |  |  |  |  |
| Target CPU Information                                                                                                    |  |  |  |  |  |  |  |
| CPU: HCS08 Processor - Autodetect                                                                                                    |  |  |  |  |  |  |  |
| MCU reset line: MCU Voltage:                                                                                                    |  |  |  |  |  |  |  |
| Reset Options  Delay after Reset and before communicating to target for milliseconds (decimal).                                                                                                    |  |  |  |  |  |  |  |
| Cyclone Pro Power Control (Voltage> Power-Out Jack)     Provide power to target     Regulator Output Voltage     Power Down Delay     250 mS     Regulator Output Voltage     Power off target upon software exit |  |  |  |  |  |  |  |
| Trim Control Default trim reference frequency is : 32768.00 Hz. (Valid Range: 31250.00 to 39062.50 Hz)                                                                                                    |  |  |  |  |  |  |  |
|                                                                                                    |  |  |  |  |  |  |  |
| Connect (Reset) Hotsync Abort<br>✓ Show this dialog before attempting to contact target (Otherwise only display on Error)                                                                                         |  |  |  |  |  |  |  |

#### **Alternativas Open Source**

Existen muchas alternativas basadas en código y hardware abiertos. Por ejemplo hemos ensayado el WTUSBDML de Witztronics. El circuito esquemático y el código pueden obtenerse en la Internet.

Estas herramientas, al menos en Code Warrior V6.3, presentan el inconveniente de no preservar la calibración de la referencia del oscilador interno del microcontrolador.

#### FreesBee

Cika ha desarrollado una herramienta basada en código y hardware abiertos, denominada FreesBee. Esta herramienta es de muy bajo costo y se la describe en su manual correspondiente. En el mismo encontraremos además los pasos y estrategias a seguir para desbloquear el bootloader y regenerar el valor de calibración de la referencia del oscilador interno del microcontrolador.

## **Ejemplos**

Un ejemplo concreto, que además contiene los include files mencionados, se encuentra en la Nota de Aplicación CAN-092.

De él debemos extraer:

- en el directorio Sign
  - los include files para definición de los pines: *pin\_mapping.h*
  - y comunicación con el bootloader: common.h y sharedRAM.h
- en el directorio Sign\CartelBeeAPI\prm:
  - los archivos de definición del linker, para trabajar con: Program sibl.prm
  - y sin el bootloader: Program nobl.prm

### Apéndice: Periféricos del MC9S08QE32

Si bien la literatura de Freescale es amplia, presentamos aquí un pequeño resumen para una rápida utilización de los periféricos del micro.

### ADC

El conversor A/D del micro de aplicación es bastante poderoso, pudiendo operar del reloj del sistema o de uno propio. En el primer caso, debe tenerse en cuenta el divisor a utilizar para respetar la frecuencia máxima de operación.

Los pines a utilizar como entradas analógicas se configuran en una pareja de registros de control, *APCTL1* y *APCTL2*; mientras que la señal a convertir se selecciona en el registro de control *ADCSC1*.

La resolución del conversor se selecciona mediante el registro *ADCCFG*, que además permite configurar el tiempo de sampling y el clock de conversión. Existe además una lógica de comparación que permite detectar (sin intervención de la CPU) si la señal convertida se encuentra dentro de un rango específico configurable.

El siguiente listado muestra una configuración sugerida, en la cual operamos el ADC por polling con una resolución de 12-bits:

```
ADCCFG ADLPC=0;
                               // clock speed = rápido (standard, no "low power")
//ADCCFG ADIV
                               // no usamos divisor
ADCCFG ADLSMP=0;
                               // short sample time
                               // 12-bits
ADCCFG MODE=1;
ADCCFG_ADICLK=3;
ADCSC2_ACFE=0;
                               // asynchronous ADC clock
                               // disable compare logic
                               // software trigger
ADCSC2 ADTRG=0;
APCTL1=APCTL1 ADPC0 MASK+APCTL1 ADPC3 MASK; // pines usados como entradas analógicas
APCTL2=0;
                               // demás pines: general purpose I/O
```

La conversión se inicia al seleccionar la entrada (escribiendo *ADCSC1*), y el valor convertido está disponible cuando el flag *COCO* (COnversion COmplete) en el registro *ADCSC1* es colocado en estado alto:

```
/*
ADCSC1_AIEN=0; // no interrupts
ADCSC1_ADCO=0; // single conversion
ADCSC1_ADCH=0; // channel 0
*/
ADCSC1=0;
while(!ADCSC1_COCO);
```

El tiempo de conversión, con la configuración sugerida, es de algo menos de 15us.<sup>1</sup> El canal seleccionado corresponde al siguiente mapa:

| pin XBee | nombre                     | canal ADC |
|----------|----------------------------|-----------|
| 20       | IO_DIO0_ADC0_COMMISSIONING | 0         |
| 19       | IO_DIO1_ADC1               | 3         |
| 18       | IO_DIO2_ADC2               | 6         |
| 17       | IO_DIO3_ADC3               | 9         |
| 11       | IO_DIO4_ADC4               | 7         |

El valor de la magnitud analógica se recupera conociendo el valor de la tensión de referencia. En nuestro caso, proveemos 2,75V por el pin correspondiente:

<sup>1</sup> basado en un clock asincrónico de aproximadamente 3,3 MHz, con 23 ciclos de clock para conversión (7us), 5us de jitter de inicio y 5 bus clocks adicionales.

Nótese que el registro ADCR es en realidad una concatenación de los registros ADCRH y ADCRL; el compilador realiza una lectura de 16-bits que los accede en el orden correcto.

Existe además la posibilidad de disparar automáticamente el ADC mediante una señal configurable, tema que no desarrollaremos aquí.

l<sup>2</sup>C

}

El controlador I<sup>2</sup>C permite operar como slave o como master, en un ambiente multi-master. Veremos aquí cómo utilizarlo como único master para acceder a uno o más slaves en el bus, en modo polled. Inicialización del controlador:

```
IICF=0x14; // rate = bus clock / 80 (ver hoja de datos)
IICC2=0;
IICC1_IICEN=1; // enable module
IICC1_MST=0; // slave mode (?)
IICS_SRW=0; // receive mode (?)
```

Antes de iniciar cualquier nueva operación, debemos chequear si la última se ha completado:

while(IICS BUSY);

Chequeamos cada transacción mediante el flag IICS\_TCF. Este flag se resetea al comenzar la transacción, por lo que debemos esperar antes de revisarlo por primera vez:

```
void wait(void) {
  uint8_t i;
    for(i=0;i<32;i++);
    while(!IICS TCF);</pre>
```

Escritura de un dato en un slave:

```
while(IICS BUSY);
IICC1_TX=1;
                               // transmit mode
IICC1 MST=1;
                               // master mode (generate START)
                               // address + WR
IICD=(0x1C<<1)+0;</pre>
wait();
err=0;
if(!IICS RXAK) {
       IICD=0x02;
                              // dato a escribir en el slave
       wait();
} else err=1;
                               // device not present
IICC1 MST=0;
                               // slave mode (generate STOP)
```

#### Lectura de un dato en un slave:

```
while(IICS BUSY);
IICC1_TX=1;
IICC1_MST=1;
                                // transmit mode
                                // master mode (generate START)
// address + WR
IICD=(0x1C<<1)+0;</pre>
wait();
err=1:
if(!IICS RXAK) {
                                         // dirección o registro en el slave
        IICD=0x06;
        wait();
        if(!IICS RXAK){
                IICC1 RSTA=1;
                                        // repeated START
                IICD=(0x1C<<1)+1;</pre>
                                        // address + RD
                wait();
                if(!IICS RXAK) {
                                                // send ACK
                        IICC1_TXAK=1;
                        IICC1 TX=0;
                                                // receive mode
                                                // inicia receive sequence
                        x = TTCD:
                        wait();
                        IICC1 MST=0;
                                                // slave mode (generate STOP)
                        x=IICD;
                                                // obtiene el dato que leyó
                        err=0
                }
       }
} // else device not present
if(err)
```

```
IICC1 MST=0;
```

// slave mode (generate STOP)

#### SPI

El controlador SPI permite operar como slave o como master. Veremos aquí cómo utilizarlo como master para acceder a uno o más slaves en el bus, en modo polled.

El pin  $\overline{SS}$  puede ser comandado directamente por el controlador. Sin embargo, por generalidad lo controlaremos manualmente:

```
IO_DIO3_ADC3_D=1; // SS as output
IO_DIO3_ADC3=1; // SS inactive
```

Inicialización del controlador:

```
SPIBR=0x02; // rate = bus clk / 8
SPIC1=0;
SPIC2=0;
SPIC1_MSTR=1; // master mode
SPIC1_CPOL=0; // mode 0
SPIC1_CPHA=0;
SPIC1_SPE=1; // enable module
```

Para escribir datos, podemos chequear el flag SPIS\_SPTEF. Sin embargo, este flag indica que el registro está listo para aceptar un nuevo byte, no que terminó de enviarlo. El final de una transacción se detecta mediante el flag SPIS\_SPRF, que indica que hay un byte disponible para ser leído.

Escritura y lectura de datos multi-byte en un slave:

```
IO_DIO3_ADC3=0; // SS active
SPID=0x02; // dato 1 a escribir
while(!SPIS_SPRF);
x=SPID; // lectura, clear SPRF flag
SPID=0x85; // dato 2 a escribir
while(!SPIS_SPRF);
IO_DIO3_ADC3=1; // SS inactive
x=SPID; // lectura, clear SPRF flag
```

### RTC

El micro posee un módulo que le permite generar interrupciones como una base de tiempo. Entre las opciones de clocking, disponemos de un oscilador de muy bajo consumo de 1KHz (30%). Además de un prescaler, posee un contador de módulo variable.

La inicialización del módulo RTC para obtener interrupciones cada 100ms es la siguiente:

RTCMOD=0; RTCSC = 0x1D; // interrupt every 100ms, internal 1-KHz osc

La rutina de interrupciones deberá resetear el flag de interrupt:

No deberemos olvidarnos de la correspondiente entrada para el vector número 24 en Program.prm:

#### sin el bootloader

VECTOR 24 Vrtc\_isr

#### con el bootloader

VECTOR ADDRESS 0x0000F1CE Vrtc isr

#### PWM (TPM)

#### CTU-012, XBee Programable

El micro cuenta con tres módulos timer con capacidad de generación de PWM, además de captura y comparación. El listado siguiente muestra la inicialización de uno de los canales para obtener una señal de ciclo de trabajo 1/16 a la frecuencia de bus dividida por 256 (resolución de 8-bits), prescalada 32 veces:

TPM1MOD = 0x00FF; // Modulo value: 256 TPM1C1SC = 0x28; // PWM mode, clears output on channel value match TPM1SC = 0x0D; // Overflow interrupt disabled, edge-aligned, busclk/32 TPM1C1V = 0x0010; // Channel value. duty = 1/16. freq = bus/(32\*256)